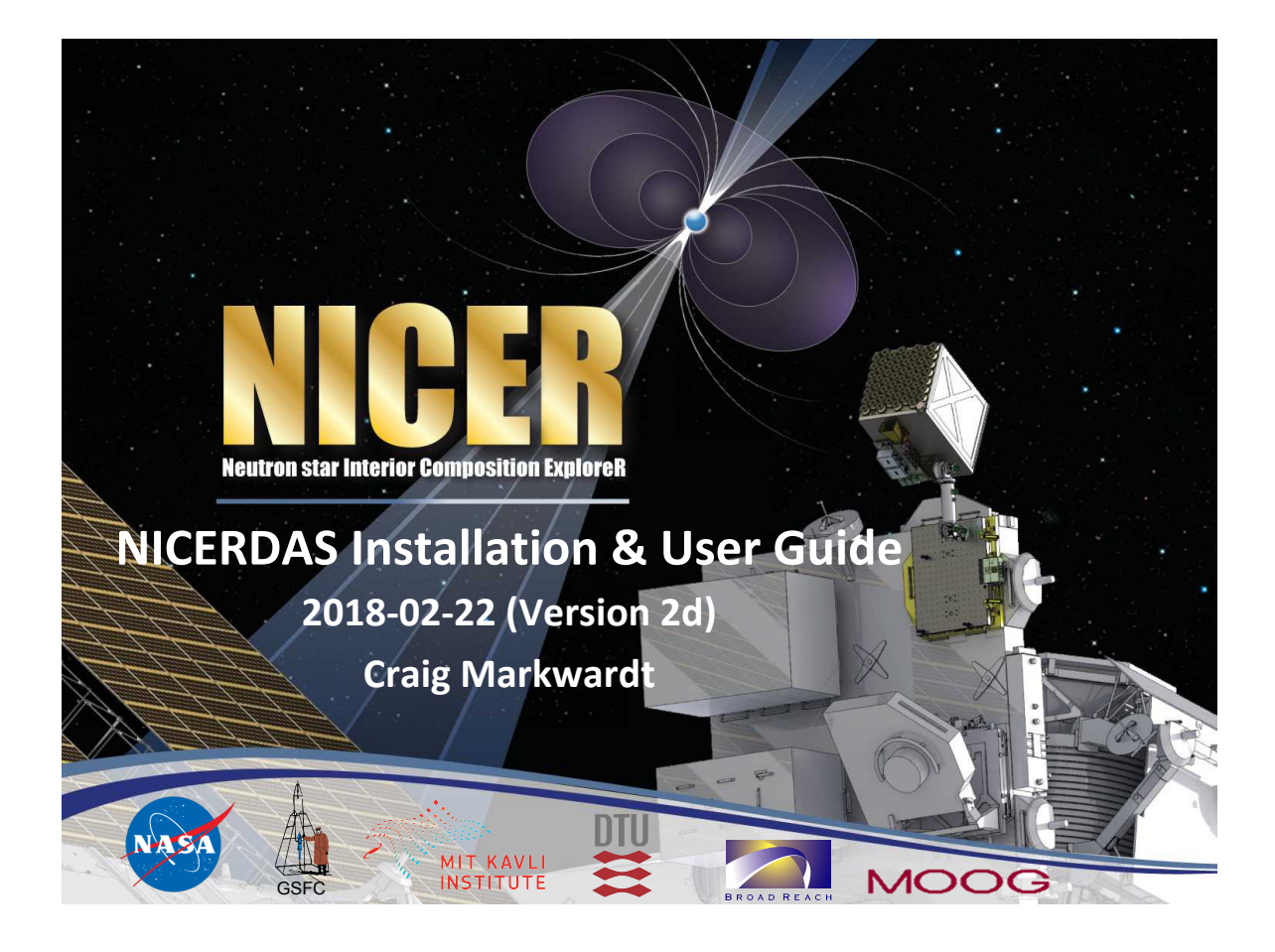

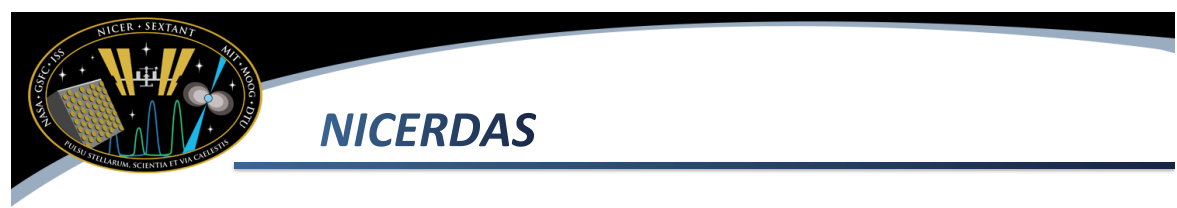

- This presentation provides basic instructions to use NICER-specific tools, called NICERDAS
- NICERDAS version 3 is released with HEASoft 6.23
- NICER data in the public archive have been already processed with
  - NICERDAR version 3
  - CALDB 20180226
- Pages of this guide up to 7 are only relevant if new caldb or software is released

## What is Included in NICERDAS

- NICER tools are included in this release
  - nicerl2 apply full Level2 calibration & screening
  - nicertimecal apply time calibration
  - nicercal apply standard calibration
  - niextract-events merge/filter event data
  - nimaketime perform standard time screening
  - nicermergeclean merge and clean event data
  - nimpumerge merge per-MPU event data
  - nicerpi apply single chain PI calibration
  - nimpucal apply calibration for single MPU
  - niprefilter create filter file (pipeline only)

### **Basic Analysis Steps**

- One-stop shopping for calibration + screening (nicerl2)
  - Calls nicercal + nimaketime + nicermergeclean
- Apply NICER calibration (nicercal)
- Apply standard NICER time screening (nimaketime)
- Merge and clean event data (nicermergeclean)
  - Also used to merge data from multiple observations if desired
- Extract spectra or light curves (xselect)
- Perform barycenter correction (barycorr)
- See following slides for more information

### **One-Stop Analysis**

- The 'nicerl2' script will perform all recommended NICER calibration and screening processes in one step.
  - This is the full 'Level2' process
  - It is equivalent to running nicercal, nimaketime, and nicermergeclean.
  - Most options for these individual tools are also available as options for nicerl2
- Run the task
  - nicerl2 \$obs
- Here **\$obs** is the name of your observation directory.
- The outputs are placed in \$obs/xti/event\_cl

#### **Apply Calibration**

- Apply calibration to data with 'nicercal'
  - As of NICERDAS 2018-02-22\_V002d, nicercal computes the PI and PI\_FAST energy scale, and also applies time calibration
  - Since nicercal is part of nicerl2, you only need to do one or the other
  - IMPORTANT NOTE: Initial-release data will have the best NICER team calibration at time of release. This step is only needed if a new calibration is released, or if you are applying new calibration to old or pre-release data.
- Here **\$obs** is the name of your observation directory.
- Outputs are placed in \$obs/xti/event\_cl (Note that previous versions of the task required you to use the outdir parameter explicitly; now it is hidden)

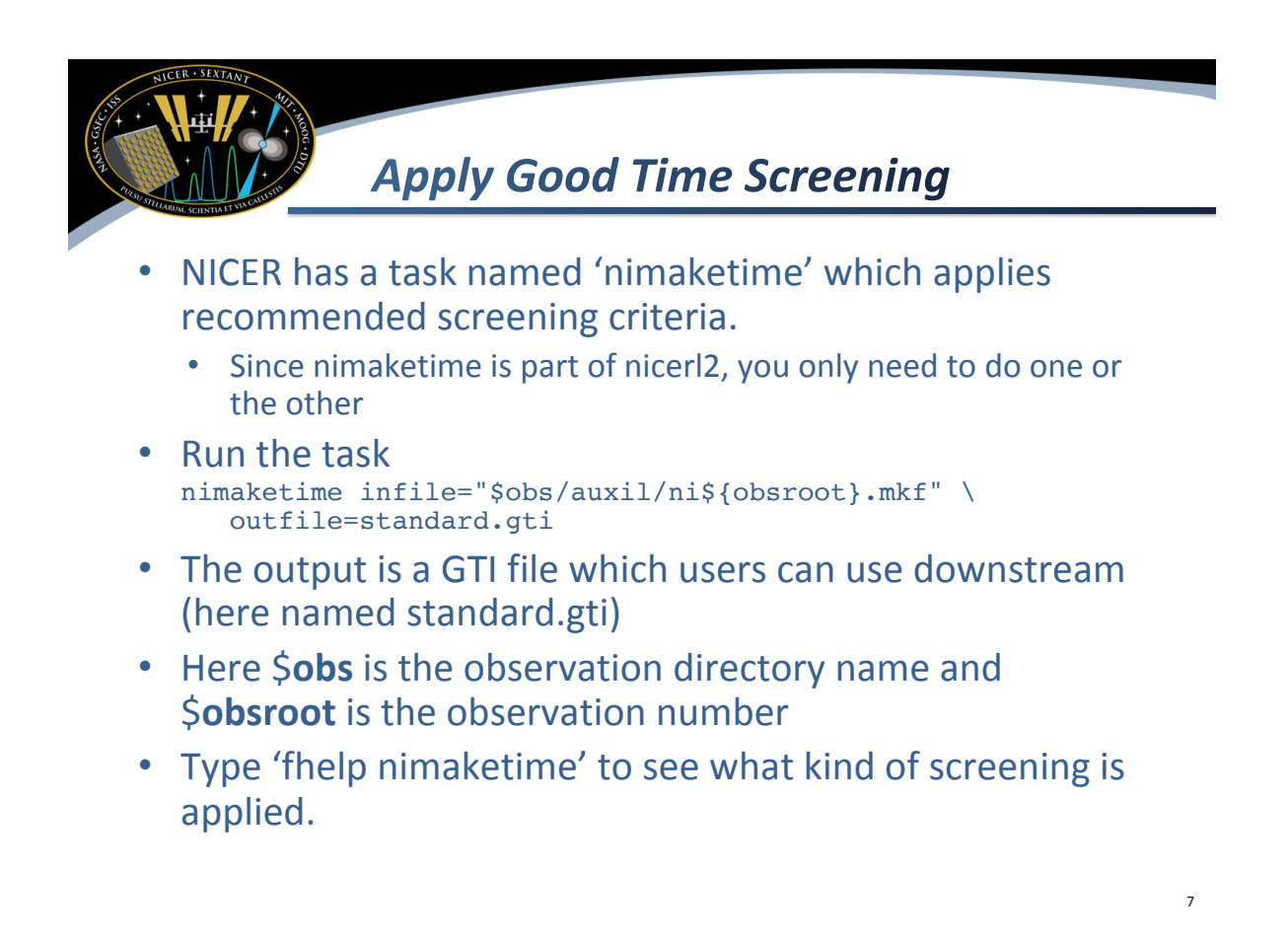

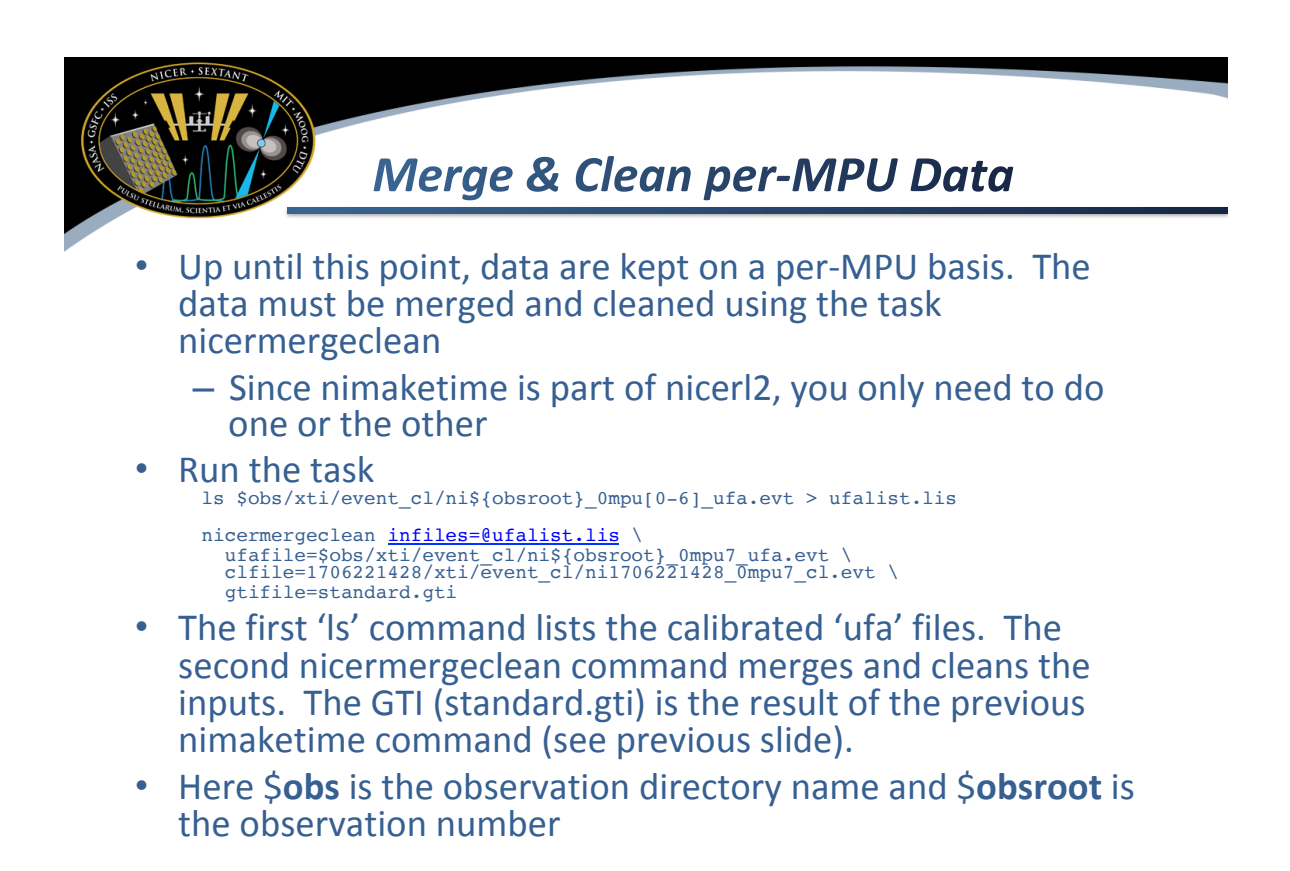

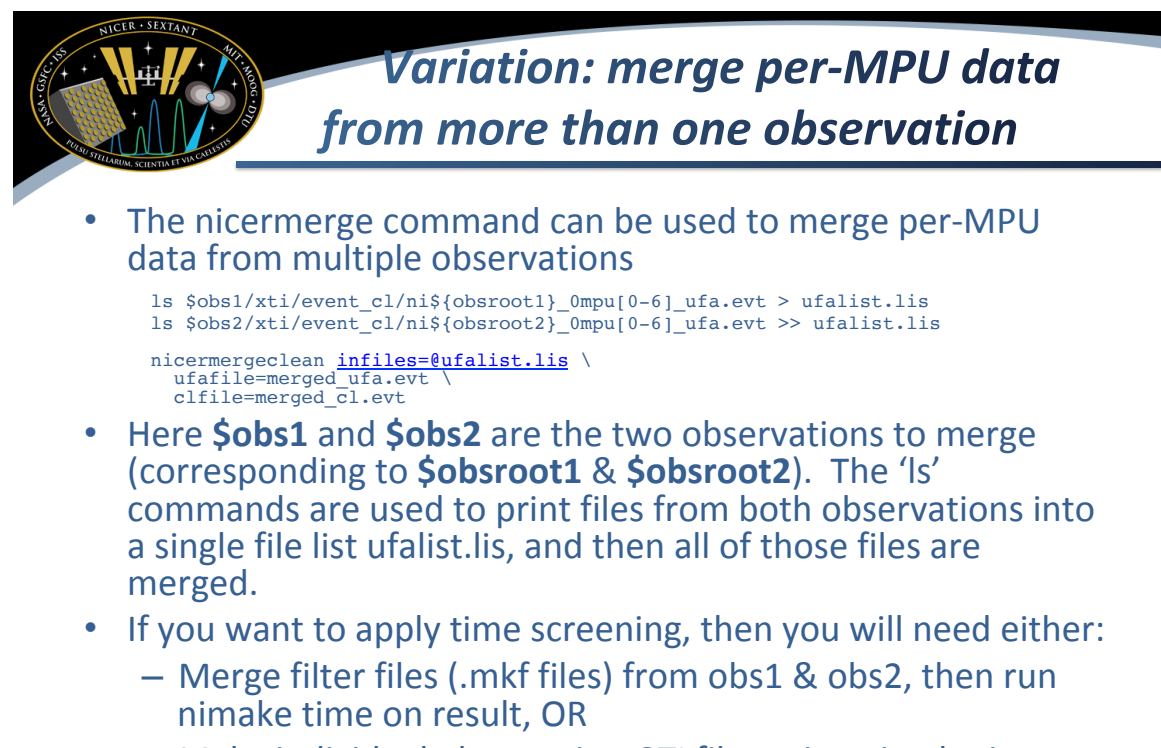

 Make individual observation GTI files using nimaketime on obs1 and obs2, then merge the resulting GTIs with ftmgtime (and 'OR' combining)

# Merge UFA "MPU7" data from more than one observation

- The previous example will not work for data from the archive which has already been merged by MPU. The result is a "ufa" file (lightly screened) labeled with "mpu7". Here "mpu7" means all MPUs have been merged into a single file.
- Instead, the nimpumerge command can be used to combine merged-MPU "ufa" data from multiple observations

```
ls */xti/event_cl/ni*_Ompu7_ufa.evt > ufalist.lis
nimpumerge <u>infiles=@ufalist.lis</u> outfile=merged_ufa.evt mpulist=7
```

- Here the wildcard "\*" is used to select all observations in the current directory. You will want to change your "Is" command to select which desired observations (example. "Is 10120101\*"). The 'Is' command is used to print files from multiple observations into a single file list ufalist.lis.
- You can then use nicerclean to screen this data. nicerclean infile=merged\_ufa.evt outfile=merged\_cl.evt
- If you want to apply time screening, then you will need either:
  - Merge filter files (.mkf files) from the individual observations using ftmerge, then run nimake time on result, OR
  - Make GTI files using nimaketime on each observation, then merge the resulting GTIs with ftmgtime (and 'OR' combining)

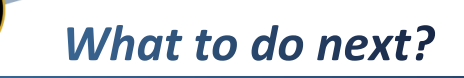

- You can use the resulting cleaned event file with xselect to extract a spectrum or light curve.
  - Example xselect session:
    - > read events ./ni1707030136\_0mpu7\_cl.evt
    - > set binsize 1
    - > extract curve
    - > plot curve
    - > set phaname PI
    - > extract spectrum
    - > plot spectrum

| 100 min 100 min 100 mi | Barycentering                                                                                                    |
|----------------------------------------------------------------------------------------------------|----------------------------------------------------------------------------------------------------|
|                                                                                                    | You can apply barycentering to NICER data using the barycorr<br>command.<br>barycorr infile=orig.evt outfile=bary.evt \<br>orbiffiles="\$obs/auxil/ni\${obsroot}.orb" ra=123.45 dec=-67.890 \<br>refframe=ICRS                                                                     |
| •                                                                                                    | Change the RA and Dec for your target, of course<br>Here \$ <b>obs</b> is the observation directory name and \$ <b>obsroot</b> is<br>the observation number                                                                                                    |
| ٠                                                                                                    | Use the .orb orbit file for input, and not the filter file (.mkf).<br>The .orb file has the highest precision. In rare cases, the<br>standard filtered orbit solution may not be functioning. In<br>that case the SPS_ORBIT extension can be used ni\$<br>{obsroot}.orb[SPS_ORBIT] |
| •                                                                                                    | HIGHLY RECOMMEND: using refframe=ICRS, which selects a modern ephemeris. If you don't do this, there can be millisecond-errors!                                                                                                    |